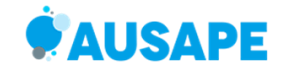

Instrucciones para la cumplimentar el Formulario de inscripciones Fórum AUSAPE -Palma de Mallorca 2023.

Para inscribirte en el Fórum pincha en el siguiente enlace: <u>https://forumausape2023.com/</u> y accederás al **formulario de registro**:

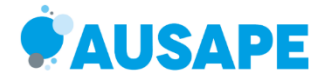

| Comprar tu entrada                               | Iniciar sesión             |
|--------------------------------------------------|----------------------------|
|                                                  | Username                   |
| Accede para crear tu perfil y comprar tu entrada | Contraseña                 |
|                                                  | Recuperación de contraseña |
| L₂ Acceder                                       | +J Login                   |

NOTA: Si vas a realizar más de una inscripción, primero deberás registrarte para obtener un usuario y contraseña. Una vez realizada la primera inscripción, podrás añadir invitados a través del acceso que aparece a la derecha de la pantalla: INICIAR SESIÓN

En primer lugar, deberás acceder al lado izquierdo de la pantalla: **COMPRAR TU ENTRADA** y rellenar todos los campos del registro.

1.- Primero debes introducir los datos de la empresa.

| I                        | <b>Registro</b><br>Datos generales de la empresa |
|--------------------------|--------------------------------------------------|
| Nombre de la empresa (*) | CIF (*)                                          |
| Teléfono (*)             | Contacto (*)                                     |
| Dirección (*)            | Localidad (*)                                    |
| Código postal (*)        | Provincia (*)                                    |

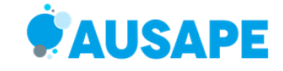

2.- Después deberás rellenar los datos de los participantes que deseas inscribir:

| Dat                                                   | os Pa | rticipantes                |   |
|-------------------------------------------------------|-------|----------------------------|---|
| Selecciona el tipo de perfil que quiere inscribir (*) |       |                            |   |
|                                                       |       |                            | Ŧ |
| Nombre (*)                                            |       | Apellidos (*)              |   |
| Email (*)                                             |       |                            |   |
| Contraseña (*)                                        | ٢     | Contraseña (*) (confirmar) | ۲ |
| DNI (*)                                               |       | Teléfono (*)               |   |
| Provincia (*)                                         |       | Nacionalidad (*)           |   |
| Régimen especial de comidas                           |       |                            |   |

# En esta pantalla deberás seleccionar el perfil del participante:

# **Datos Participantes**

| Selecciona el tipo de perfil que quiere inscribir | · (*)  |                            |   |
|---------------------------------------------------|--------|----------------------------|---|
|                                                   |        |                            | * |
| Asociado en Pleno Derecho                         |        |                            |   |
| Clientes SAP NO Asociados                         |        |                            |   |
| Colaborador Especial Personal de Patrocina        | adores |                            |   |
| Colaborador Especial NO Patrocinadores            |        |                            |   |
| Público en General                                |        |                            |   |
|                                                   |        |                            |   |
| Contraseña (*)                                    |        | Contraseña (*) (confirmar) |   |
|                                                   | ۲      |                            | ۲ |
| DNI (*)                                           |        | Teléfono (*)               |   |
|                                                   |        |                            |   |
| Provincia (*)                                     |        | Nacionalidad (*)           |   |
|                                                   |        |                            |   |
| Régimen especial de comidas                       |        |                            |   |
|                                                   |        |                            |   |

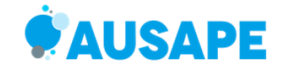

## Debes elegir tus opciones de entrada al Fórum:

\*En caso de ser patrocinador, está todo incluido para el número de personas que incluye tu nivel de patrocinio, excepto el vuelo que tiene un coste de 250€ por persona.

En caso de volar con nosotros, elegid la opción "paquete completo" y se facturarán los vuelos y los participantes extras si los hubiera.

#### **Datos Participantes**

| Selecciona el tipo de perfil que quiere inscribir (*)           |   |   |
|-----------------------------------------------------------------|---|---|
| Colaborador Especial Personal de Patrocinadores                 | × | * |
| Selecciona el tipo de paquete entrada que prefieres comprar (*) |   |   |
| Paquete completo - 1.100€                                       | × | * |

\*En caso de ser patrocinador, está todo incluido para las personas incluidas en el patrocinio, excepto el vuelo que tiene un coste de 250€ por persona. En caso de volar con nosotros, elegir la opción "paquete completo" y se facturar los extras respecto al patrocinio.

Posibles Hoteles a través de un check: \*DUI (doble uso individual) con AD (Alojamiento y desayuno)

S

- O Hotel Meliá Innside Palma bosque (149 plazas disponibles)
- Hotel Meliá Palma Marina [Plazas no disponibles]
- Hotel Meliá Palma Bay (73 plazas disponibles)
- Hotel Palma Bellver (200 plazas disponibles)
- Hotel Majorica Catalonia (86 plazas disponibles)
- Hotel AC Mallorca (74 plazas disponibles)
- Hotel Saratoga (106 plazas disponibles)
- Hotel Costa Azul (55 plazas disponibles)

### Elige el hotel que prefieras y también los vuelos de ida/vuelta que necesites.

Puede elegir un vuelo de IDA a través de un check y otro de vuelta. \* Incluye maleta de 20kg y otra en cabina.

Selecciona el vuelo de IDA que quieres reservar

|                                                                   | *        |
|-------------------------------------------------------------------|----------|
|                                                                   | Q        |
| MADRID – PALMA: 10.15 – 11.34 AIR EUROPA (75 plazas disponibles)  | <b>^</b> |
| MADRID – PALMA: 11.25 - 12.50 IBERIA (98 plazas disponibles)      |          |
| MADRID – PALMA: 14.35 – 15.55 AIR EUROPA (75 plazas disponibles)  | - 1      |
| MADRID – PALMA: 15.40 – 17.05 IBERIA (71 plazas disponibles)      | - 1      |
| MADRID – PALMA: 17.05 – 18.25 AIR EUROPA (50 plazas disponibles)  |          |
| BARCELONA – PALMA: 11.35 – 12.35 VUELING (22 plazas disponibles)  |          |
| BARCELONA – PALMA:11.55 12.40 VUELING (50 plazas disponibles)     |          |
| DADOFLONIA DALAA. 44.00 45.00 // IFLINIC (400 plates disperihles) | •        |

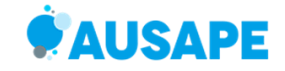

Una vez seleccionado el hotel y los vuelos de preferencia, debes añadir todos los datos del participante.

En los campos Email y contraseña, debes introducir la dirección de correo de la persona que va a participar. La contraseña que hayas creado debes guardarla. Se utilizará posteriormente en la APP del Fórum.

|                                        | No soy un robot                                                                  | reCAPTCHA<br>Privecided - Términos                           |                                                          |
|----------------------------------------|----------------------------------------------------------------------------------|--------------------------------------------------------------|----------------------------------------------------------|
| He leido y conozo<br>datos al completa | o la información básica y adicional de<br>r la inscrioción y asistir al FORUM. Y | <u>e protección de datos y c</u><br>he informado a las perso | consiento los tratamientos de<br>onas que he inscrito al |
| FORUM de estos                         | tratamientos de datos que realizará A                                            | USAPE.                                                       |                                                          |
| Información bas                        | ca sobre protección de datos:                                                    |                                                              |                                                          |
| Responsable: A                         | <u>JSAPE</u>                                                                     |                                                              |                                                          |
| Ann del CODUM                          | tional su inscripcion y asistencia al Fo                                         | JROW, emision de la ac                                       | reditación y acreditarie en la                           |
| App del FORUM.                         | erectación de los condeise de la relaci                                          | én contractual ací como                                      | a al appagntimienta                                      |
| Legiumidad: La                         | Jrestación de los servicios de la relaci                                         | on contractual, así como                                     | <u>) el consentimiento.</u>                              |
| Derectios: Acced                       | er, recuricar y suprimir los datos, así c                                        | omo otros derechos, col                                      | mo se explica en                                         |
| la información ad                      | cional.                                                                          |                                                              | staatin de Deteran                                       |
| Add a target and a set for             | Pliede conclutar la información adició                                           | nal y detallada sobre Pri                                    | otección de Datos en                                     |
| Más información:                       | Puede consultar la información adicio                                            | ,                                                            |                                                          |

Por último, acepta las condiciones del servicio y pulsa ENVIAR y aparecerá el siguiente mensaje de confirmación.

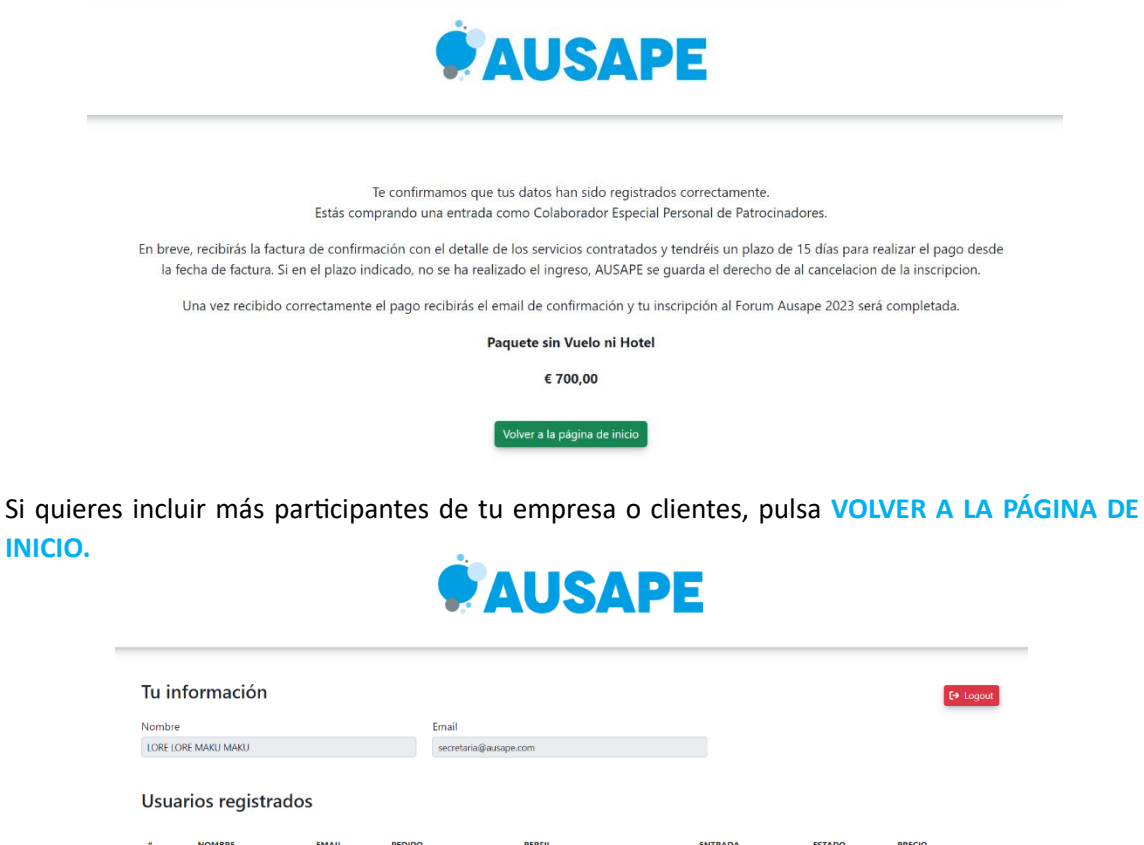

INICIO.

| on  | bre                 |                       |        | Email                                           |             |                |           |          |   |
|-----|---------------------|-----------------------|--------|-------------------------------------------------|-------------|----------------|-----------|----------|---|
| LOR | e lore maku maku    |                       |        | secretaria@ausape.com                           |             |                |           |          |   |
|     |                     |                       |        |                                                 |             |                |           |          |   |
| ¥   | NOMBRE              | EMAIL                 | PEDIDO | PERFIL                                          | ENT         | RADA           | ESTADO    | PRECIO   |   |
|     | LORE LORE MAKU MAKU | secretaria@ausape.com | 6023   | Colaborador Especial Personal de Patrocinadores | PAQUETE SIN | VUELO NI HOTEL | PENDIENTE | € 700,00 | 4 |
|     |                     |                       |        |                                                 |             |                |           |          |   |

Para añadir nuevos participantes debes pulsar **REGISTRAR USUARIO**.

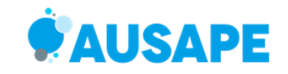

Volverás al formulario de registro donde debes introducir los datos de empresa y de participante:

|                     | Datos Participantes                                                                                                    |   |   |
|---------------------|----------------------------------------------------------------------------------------------------|---|---|
| Sele                | ecciona el tipo de perfil que quiere inscribir (*)                                                                                 |   |   |
| C                   | olaborador Especial Personal de Patrocinadores                                                                                     | × | ٣ |
| Sele                | ecciona el tipo de paquete entrada que prefieres comprar (*)                                                                       |   |   |
| P                   | aquete completo - 1.100€                                                                                                    | × | ٣ |
| los (<br>Pos<br>*DU | extras respecto al patrocinio.<br>ibles Hoteles a través de un check:<br>JI (doble uso individual) con AD (Alojamiento y desayuno) |   |   |
| 0                   | Hotel Meliá Innside Palma bosque (149 plazas disponibles)                                                                          |   |   |
| 0                   | Hotel Meliá Palma Marina [Plazas no disponibles]                                                                                   |   |   |
| 0                   | Hotel Meliá Palma Bay (73 plazas disponibles)                                                                                      |   |   |

Nota: Si eres un Colaborador Especial y a invitar a un cliente, debes rellenar los datos de su empresa. Recuerda que debes introducir su dirección de correo (que será su usuario) y crearle una contraseña.

# Tu invitado recibirá un mail de confirmación con el usuario y la contraseña. Esta contraseña servirá para acceder a la APP que utilizaremos durante el Forum 2023.

El proceso de registro es el mismo, eligiendo el tipo de perfil de participante: Si pertenece a una empresa asociada a AUSAPE, si pertenece a una empresa usuaria de SAP (pero no es asociado de AUSAPE) o si es un participante de tipo Público General.

| Asociado en Pleno Derecho                       |
|-------------------------------------------------|
| Clientes SAP NO Asociados                       |
| Colaborador Especial Personal de Patrocinadores |
| Colaborador Especial NO Patrocinadores          |
| Público en General                              |

Con tu usuario y contraseña podrás visualizar todos los participantes que has añadido al evento.

| Tu info   | ormación       |                                |        |                                                           |            |        |           |                                      | €+ Logout |
|-----------|----------------|--------------------------------|--------|-----------------------------------------------------------|------------|--------|-----------|--------------------------------------|-----------|
| Nombre    |                |                                |        | Email                                                     |            |        |           |                                      |           |
| LORE LORE | MAKU MAKU      |                                |        | secretaria@ausape.com                                     |            |        |           |                                      |           |
| Usuari    | ios registra   | ados                           |        |                                                           |            |        |           |                                      |           |
|           |                |                                |        |                                                           |            |        |           |                                      |           |
|           | NOMBRE         | EMAIL                          | PEDIDO | PERFIL                                                    | 67         | TRADA  | ESTADO    | PRECIO                               |           |
| 1 LORE L  | LORE MAKU MAKU | EMAIL<br>secretaria@ausape.com | 6023   | PERFIL<br>Colaborador Especial Personal de Patrocinadores | PAQUETE SI | ITRADA | PENDIENTE | PRECIO<br>€ 700,00                   | 1         |
| 1 LORE L  | NOMBRE         | EMAIL<br>secretaria@ausape.com | 6023   | PERFIL<br>Colaborador Especial Personal de Patrocinadores | PAQUETE SI | ITRADA | PENDIENTE | PRECIO<br>€ 700,00<br>TOTAL € 700,00 | 1         |

Si deseas modificar de la inscripción: forum@ausape.com